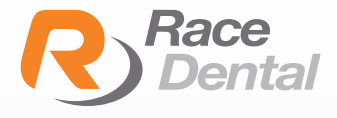

## MEDIT

1700 MEDIT

٨n

## HOW TO EXPORT SCANS **AS PLY AND STL FORMATS** FROM MEDIT SCANNERS

1. Go to Work Box.

2. Select the case that you wish to export files from.

3. Click the **Export** button in Work File List.

| Ð | Ð | $\mathbf{M}$ | Ô | D | Ø | Ś |
|---|---|--------------|---|---|---|---|
|   |   |              |   |   |   |   |

4. On the **Export files in a case** box, select the CAD program.

| 2021-04-21-face |  |
|-----------------|--|
|                 |  |
|                 |  |
| CAD Type        |  |
| exocad          |  |

- CAD program options: exocad, 3shape, Maestro, Kuzler, and DWOS.
- Exported files will be compatible with the 3D axis of a program you chose.(It does not mean that the program has been integrated.)

If the program is set to exocad, a dentalProject file is automatically created when exporting a case.

5. Choose a storage location for exported files

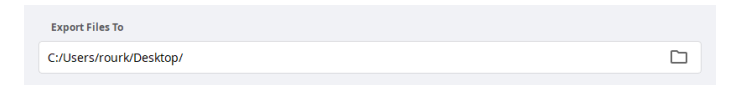

## 6. Preferred Mesh Format

- Choose STL as your preferred mesh format

- You can choose multiple formats. If you do so, the program will export scan files by multiple formats to the designated storage location.

| Mesh Format                 |     |       |  |  |
|-----------------------------|-----|-------|--|--|
| O Keep Original Mesh Format |     |       |  |  |
| 🔘 Mesh Forma                | t   |       |  |  |
| 🗌 ОВЈ                       | PLY | 🗹 STL |  |  |
|                             |     |       |  |  |

## 7. Combine Individual Mesh

- You can select whether to combine scanbodies with jaw data or export them individually.

- If the option is disabled, scanbody and jaw will be exported separately.

- If the option is enabled, the following data will be combined.

- > Scanbody and its jaw data
- > Abutment and its jaw data
- > Occlusion data

| Mesh | Format                    |
|------|---------------------------|
| 0    | Keep Original Mesh Format |
| ۲    | Mesh Format               |
|      | 🗌 OBJ 🔲 PLY 🗹 STL         |
|      |                           |
| Co   | ompress Files             |
| Co   | ombine Individual Mesh    |